## 医療費通知を確定申告(医療費控除)に使用される皆様へ

「WEB 医療費のお知らせ」から「医療費控除申請データ」をダウンロードできます。

○現 在

平成31年1月診療分~令和5年11月診療分迄

○令和7年2月20日以降

令和元年1月診療分~令和6年11月診療分迄

- 1. 「医療費控除」メニューで出来ること
- ①e-Tax 連携データのダウンロード

②医療費集計フォームへの転記

\*①、②とも掲載される令和6年の医療費情報は11月診療分までとなります。

12月診療分、および掲載されていない内容につきましては、お手持ちの領収書にもとづき 医療費控除の明細書を作成し、申告書に添付していただく必要があります。

2. 手順

①当健保ホームページの<u>【WEB 医療費のお知らせ】</u>から「医療費控除」タブをクリックする。 (ログインするには、NOには保険証の「記号」、IDには保険証の「番号」、 パスワードは設定されている固有のパスワードをご利用ください。)

| ダイワボ       | ウ健康保                  | 陵組合                                         |                   |          | Member's Sit |
|------------|-----------------------|---------------------------------------------|-------------------|----------|--------------|
| トップページ     |                       | 医療費の確認(当月)                                  | 医療費の確認(期間指定)      | 医療費控除    | パスワード変更      |
| ログフ        |                       |                                             | - c               |          | ,            |
| トップページ     |                       |                                             |                   |          |              |
| 2023/02/20 | ペーン<br>MEW 医療費<br>令和4 | そのお知らせ<br>年医療費控除申請用データ                      | ∞が「医療費控除」ボタンよりダウン | ィードできます。 | ► バックナン      |
| 2023/02/20 | NET 医療費<br>令和5        | ) 医療費のお知らせ<br>令和5年2月掲載分(令和4年11月診療分)を掲載しました。 |                   |          |              |
| 2023/01/25 | ▶ 医療豊<br>令和5          | そのお知らせ<br>年1月掲載分(令和4年10                     | 月診療分)を掲載しました。     |          |              |
|            |                       |                                             |                   |          |              |

②【医療費控除申請データ 注意事項】

→「□内容に同意する」にチェックして「次画面へ進む」

- ③【医療費控除申請データ 対象年指定】
  - →リストボックスから対象年を選択して「次画面へ進む」

\*2月20日に「令和6年」が追加されます。

- ④【医療費控除申請データ 注意事項】
  →掲載されている「医療費控除申請簡易マニュアル ~e-Tax 編」をご覧のうえ、
  「医療費控除用データダウンロード」または「医療費集計フォーム転記用画面」をご利用
  ください。
- 3. 確定申告手続きに関する詳細は、国税庁ホームページまたは最寄りの税務署にてご確認 ください。